## TUTORIAL SOBRE CÓMO INCLUIR AUDIO DE FONDO EN GENIALLY

Muchos de los usuarios de **Genially** disponen solo de la cuenta gratuita y esta no permite incluir música de fondo en las presentaciones, salvo que se tenga alojado ese audio en alguna plataforma de las que soporta o que esté alojada en algún sitio que nos facilite un enlace que termine en .mp3, algo que no es sencillo de encontrar.

Una compañera y Youtube nos han ayudado a descubrir ese lugar donde alojar nuestra música: <u>https://www.cjoint.com/</u>

¿Qué debemos hacer entonces? Lo primero entrar en esa página. Es francesa, así que si no entendemos este idioma podemos darle al botón del traductor del navegador (en Chrome o Edge, Mozilla no incluye esta función de serie).

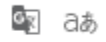

Una vez en la página le damos al botón **Recorrer** (mala traducción), Parcourir, en francés.

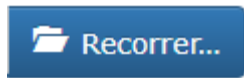

Se abrirá el explorador de archivos de nuestro ordenador para escoger el archivo .mp3 que queremos subir. Lo **seleccionamos** y le damos al botón **Abrir**.

El archivo se cargará enseguida (el límite es de 15 Mb). A la izquierda veremos unos parámetros que podemos cambiar, pero no es necesario hacerlo.

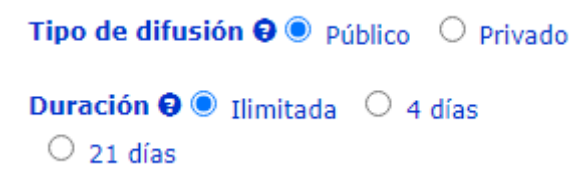

Un poquito más abajo tenemos un botón para crear el enlace (Créer le lien Cjoint, en francés), hacemos clic sobre él.

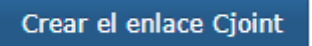

Se abre una nueva ventana en la que aparece un recuadro en el que nos informa de que **el enlace ha sido creado**.

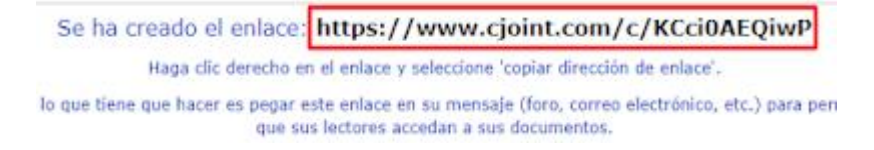

Hacemos clic sobre ese enlace y en la ventana que se abre podremos ver dos botones, hacemos clic sobre el **rojo** (Cliquez pour accéder au fichier, en francés).

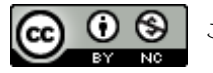

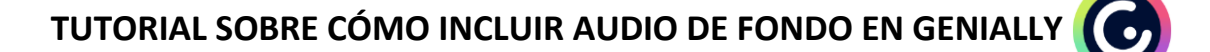

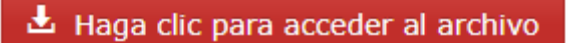

Al clicar sobre él se abre una nueva ventana en el navegador. Ya sólo tenemos que **copiar** la dirección web, el **link**, que aparece en la parte superior de dicha ventana:

|  | cjoint.com/doc/21_ | 03/KCci0AEQiwP_ | and the second second | .mp3 |
|--|--------------------|-----------------|-----------------------|------|
|--|--------------------|-----------------|-----------------------|------|

Ahora llega el momento de "insertarlo" en nuestro Genially. Abrimos la presentación en la que queremos incluir ese audio de fondo. Una vez abierta damos al botón **Insertar** y pegamos el enlace donde pone **Pega aquí el enlace**.

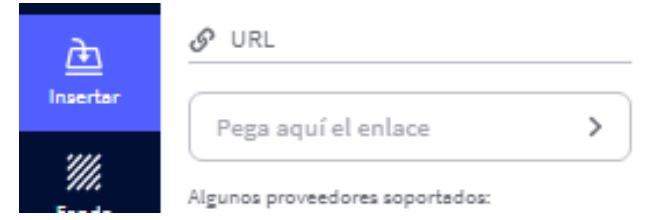

El siguiente paso es clicar sobre el angulito que aparece a la derecha del enlace pegado. Inmediatamente aparecerá debajo una cajita con el reproductor. Si hacemos clic sobre este se trasladará a nuestra presentación.

| 🔊 URL    |              | <b>\</b>      |
|----------|--------------|---------------|
| https:// | www.cjoint.  | com/doc/21_ > |
| ►        | KCciDAEQiwP. |               |

Al tiempo que se sitúa en nuestra presentación aparecen las **opciones de reproducción** a la derecha. Depende de lo que deseemos, tenemos que mover unos interruptores u otros. Como en esta ocasión lo que queremos es que sea **música de fondo**, le damos al que pone **Audio de fondo** y, automáticamente, se moverán también el de **Ocultar reproductor** y el de **Loop** (bucle). Si no queremos que el reproductor quede oculto o que la música suene en bucle, sólo tendremos que mover al lado contrario los interruptores correspondientes.

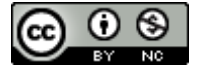

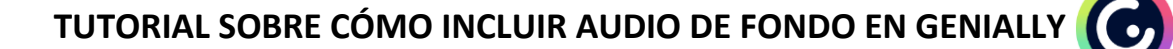

OPCIONES DE REPRODUCTOR Autoplay 
Coultar reproductor
Cultar reproductor
Cultar reproductor
Cultar reproductor
Cultar LA DURACIÓN
CUCO
CULTAR LA DURACIÓN
CUCO
CULTAR
CULTAR LA DURACIÓN
CULTAR
CULTAR LA DURACIÓN
CULTAR
CULTAR LA DURACIÓN
CULTAR
CULTAR LA DURACIÓN
CULTAR
CULTAR LA DURACIÓN
CULTAR
CULTAR LA DURACIÓN
CULTAR
CULTAR LA DURACIÓN
CULTAR
CULTAR LA DURACIÓN
CULTAR
CULTAR LA DURACIÓN
CULTAR
CULTAR LA DURACIÓN
CULTAR
CULTAR LA DURACIÓN
CULTAR
CULTAR LA DURACIÓN
CULTAR
CULTAR LA DURACIÓN
CULTAR
CULTAR LA DURACIÓN
CULTAR
CULTAR LA DURACIÓN
CULTAR
CULTAR LA DURACIÓN
CULTAR
CULTAR LA DURACIÓN
CULTAR
CULTAR LA DURACIÓN
CULTAR
CULTAR LA DURACIÓN
CULTAR
CULTAR LA DURACIÓN
CULTAR
CULTAR LA DURACIÓN
CULTAR
CULTAR LA DURACIÓN
CULTAR
CULTAR LA DURACIÓN
CULTAR
CULTAR LA DURACIÓN
CULTAR
CULTAR LA DURACIÓN
CULTAR
CULTAR
CULTAR LA DURACIÓN
CULTAR
CULTAR LA DURACIÓN
CULTAR
CULTAR LA DURACIÓN
CULTAR
CULTAR LA DURACIÓN
CULTAR
CULTAR LA DURACIÓN
CULTAR
CULTAR LA DURACIÓN
CULTAR
CULTAR LA DURACIÓN
CULTAR LA DURACIÓN
CULTAR LA DURACIÓN
CULTAR LA DURACIÓN
CULTAR LA DURACIÓN
CULTAR LA DURACIÓN
CULTAR LA DURACIÓN
CULTAR LA DURACIÓN
CULTAR LA DURACIÓN
CULTAR LA DURACIÓN
CULTAR LA DURACIÓN
CULTAR LA DURACIÓN
CULTAR LA DURACIÓN
CULTAR LA DURACIÓN
CULTAR LA DURACIÓN
CULTAR LA DURACIÓN
CULTAR LA DURACIÓN
CULTAR LA DURACIÓN
CULTAR LA DURACIÓN
CULTAR LA DURACIÓN
CULTAR LA DURACIÓN
CULTAR LA DURACIÓN
CULTAR LA DURACIÓN
CULTAR LA DURACIÓN
CULTAR LA DURACIÓN
CULTAR LA DURACIÓN
CULTAR LA DURACIÓN
CULTAR LA DURACIÓN
CULTAR LA DURACIÓN
CULTAR LA DURACIÓN
CULTAR LA DURACIÓN
CULTAR LA DURACIÓN
CULTAR LA DURACIÓN
CULTAR LA DURACIÓN
CULTAR LA DURACIÓN
CULTAR LA DURACIÓN
CULTAR LA DURACIÓN
CULTAR LA DURACIÓN
CULTAR LA DURACIÓN
CULTAR LA DURACIÓN
CULTAR LA DURACIÓN
CULTAR LA DURACIÓN
CULTAR LA DURACIÓN
CULTAR LA DURACIÓN
CULTAR LA DURACIÓN
CULTAR LA DURACIÓN
CULTAR LA DURACIÓN

También podemos acortar el audio desde ese mismo panel, moviendo las franjas azules hacia un lado u otro.

Ahora, si vemos nuestra presentación comprobaremos que ¡ya dispone de audio de fondo!

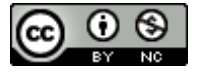